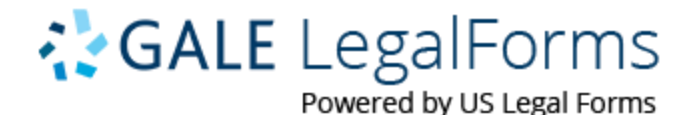

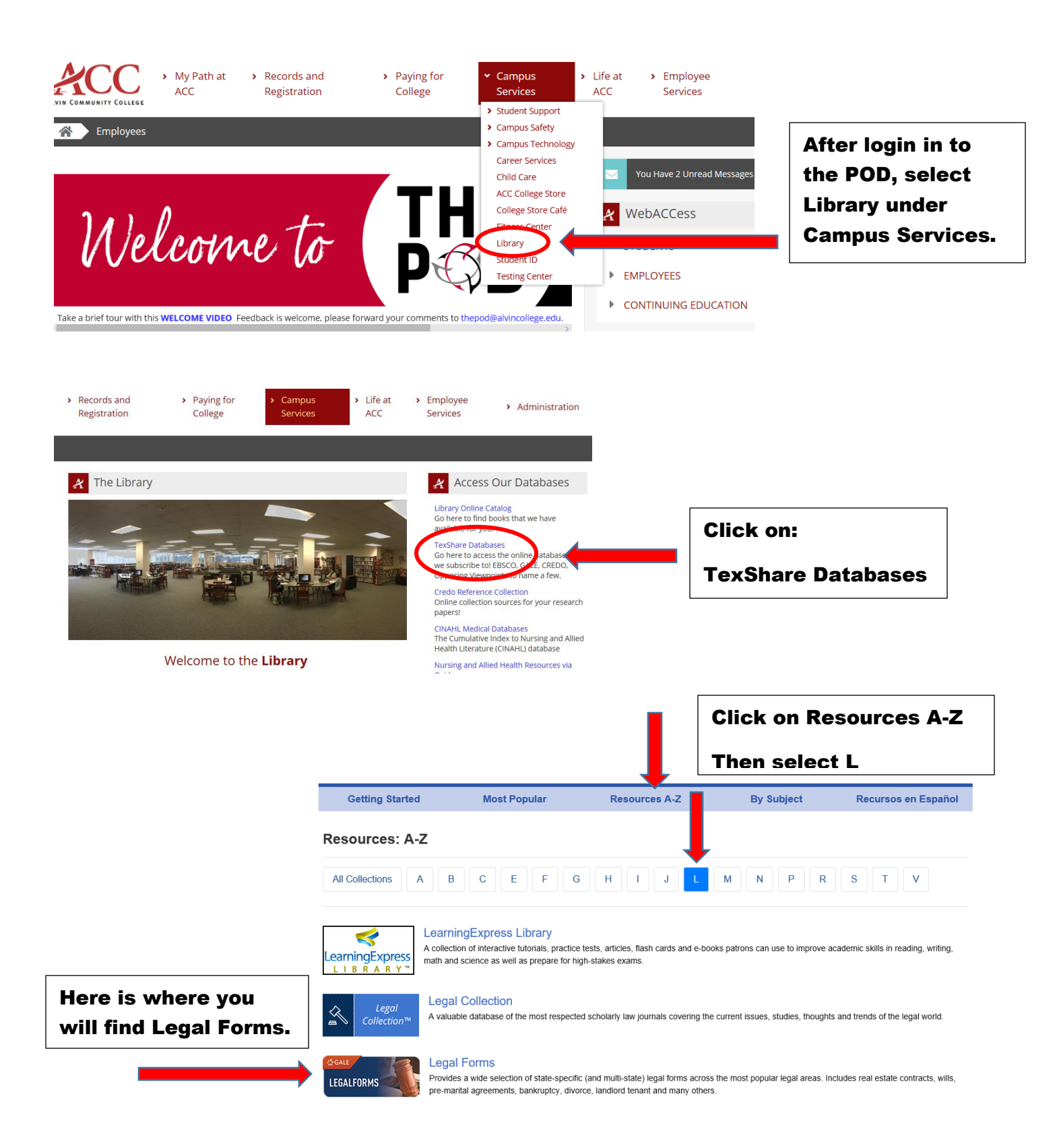

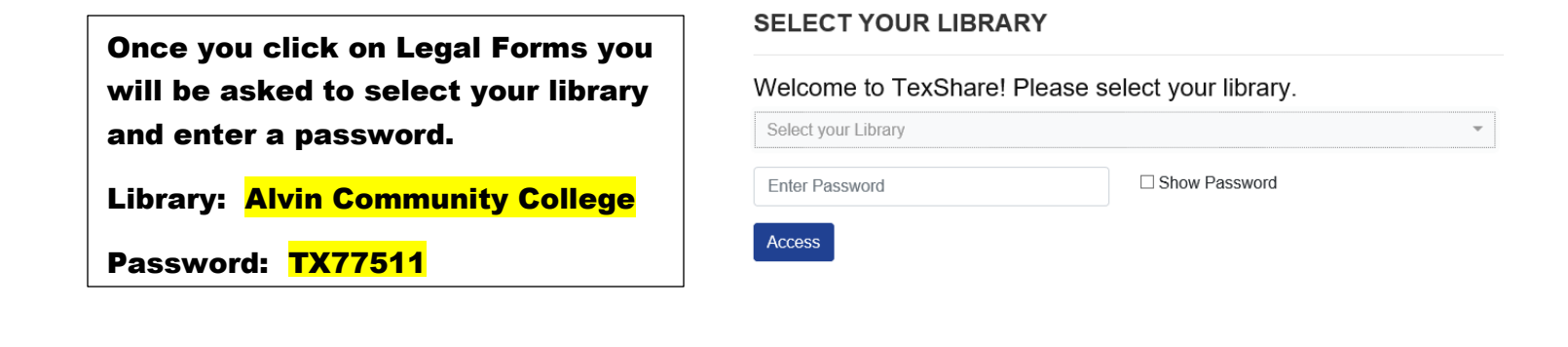

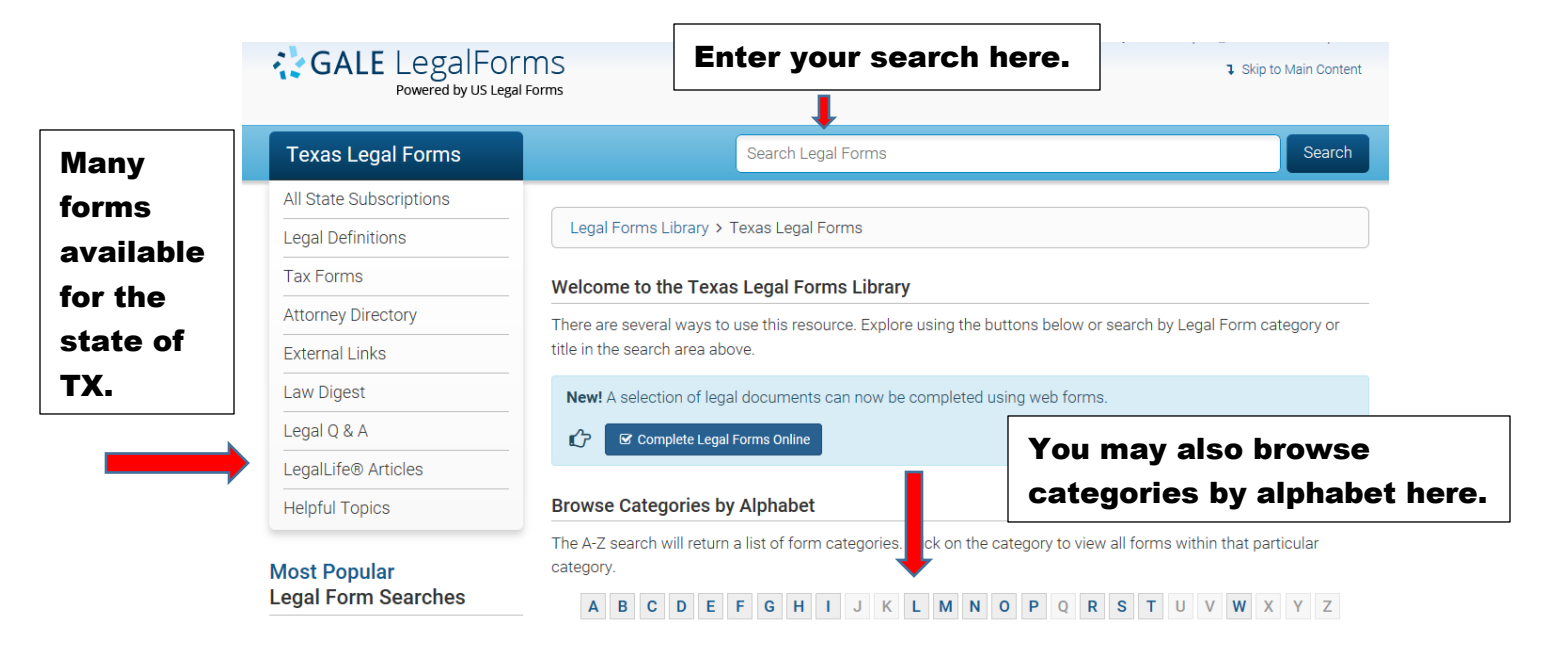

Below are the main categories for forms available in your subscription. After you select the form area below, you will be taken to sub-categories to narrow your search.

| Acknowledgments                   | Criminal                  | Marriage             |
|-----------------------------------|---------------------------|----------------------|
| Adoption                          | Divorce                   | Minors               |
| Affidavits                        | Employment                | Name Change          |
| Animals                           | Family Law                | Oil and Gas          |
| Appeals                           | Federal                   | Partnerships         |
| Arbitration and Mediation         | Federal Law               | Personal Planning    |
| Attorneys                         | Financial Statements      | Power of Attorney    |
| Automobiles                       | Franchises                | Probate              |
| Bankruptcy                        | Gifts                     | Promissory Notes     |
| Bills of Sale                     | Government                | Real Estate          |
| Civil Actions                     | Guaranty                  | Releases and Waivers |
| Civil Procedure                   | Healthcare                | Secretary of State   |
| Cohabitation                      | Insurance                 | Secretary Of State   |
| Collections                       | Landlord Tenant           | Small Business       |
| Confidentiality and Nondisclosure | Leases                    | Statewide            |
| Consents and Permissions          | Letters                   | Taxes                |
| Construction                      | Licenses                  | Technology           |
| Contracts                         | Liens                     | Trusts               |
| Copyrights Patents and Trademarks | Limited Liability Company | Here .               |
| Corporations                      | Loans and Lending         | Wills                |
| Court Samples                     | Local County              | Workers Compensation |

Wills

Please contact your ACC librarians if you need additional assistance. Contact information can be found on the Library webpage.